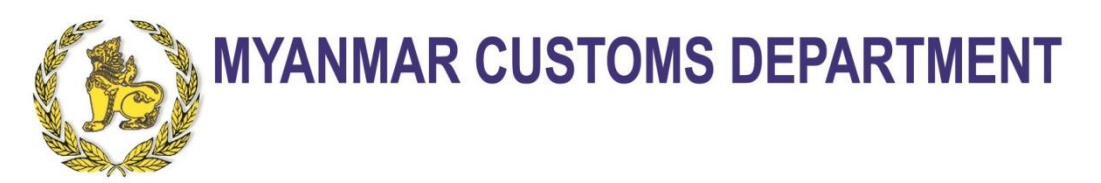

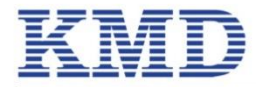

# VCCS-Vehicles and Cargos Checking System

#### User Manual KMD Company Ltd.

## Agenda List

- အမှတ် (၂) တံတား BCF မတိုင်မီနှင့် BCF အကောက်ခွန်တို့တွင် ဆောင်ရွက်ရန်။
- ကုန်ပစ္စည်းချသည့် ကုန်လှောင်ရုံတွင် ဆောင်ရွက်ရန်။
- ကုန်သွယ်ရေးဇုန် (OSSC)သို့ ရောက်ရှိချိန်တွင် ဆောင်ရွက်ရန်။
- အသုံးပြုမည့် Web Portal အကြောင်းရှင်းလင်းတင်ပြခြင်း။
  - Company User Registration
  - Agency User Registration
  - Arrival Location User Registration
  - Agent/Broker/Company Agent/BCF Agent User Registration

### အမှတ် (၂) တံတား BCF မတိုင်မီနှင့် BCF အကောက်ခွန်တို့တွင် ဆောင်ရွက်ရန်

- 1. VCCS တွင် Cargo Information ကို Registration လုပ်ပြီး VCCS ကထုတ်ပေးသော QR Code ကို BCF အ၀င်ဂိတ်၀မတိုင်မီကြိုရယူရပါမည်။ (သက်ဆိုင်ရာ **Bridge Agent User** က ဆောင်ရွက်ပေးရမည်။)
- 2. BCF အဝင် ဂိတ်ဝတွင် သတ်မှတ်စည်းကမ်းချက်နှင့်အညီ မော်တော်ယာဉ် ဓါတ်ပုံမှတ်တမ်း ရိုက်ခြင်းကို ခံယူရပါမည်။ (သက်ဆိုင်ရာ **Bridge Agent User နှင့် ကုန်တင်ယာဉ်မောင်း**က ဆောင်ရွက်ပေးရမည်။)
- 3. Agent က BCF တွင် ကားနှင့်ကုန်ပစ္စည်းကို အစစ်ဆေးခံပါ က အကောက်ခွန် အရာရှိထံသို့ သက်ဆိုင်ရာ VCCS-QR Code ကို တင်ပြရမည်။ (ဖုန်းဖြင့် မှတ်တမ်းတင်ထားသော QR Code ကိုလည်း လက်ခံဆောင်ရွက်ပေးနိုင်ပါသည်။)
- 4. အကောက်ခွန်အရာရှိက VCCS-QR Code ကို Scanner ဖြင့် ဖတ်ပါမည်။ ထို့ နောက် မိမိကွန်ပြူတာတွင် ရောက်လာသော Cargo Information ဖြင့်တိုက်ဆိုင် စစ်ဆေးရပါမည်။ ကွဲလွဲ ချက်ကို ပြင်ဆင်မှု လုပ်ပေးရပါမည်။ မျက်မြင် ဖွင့်ဖေါက် စစ် ဆေးရန်လိုအပ်ပါက စစ်ဆေးရန်ဖြစ်ပါသည်။ (ဓါတ်ပုံမှတ် တမ်းပါ ယာဉ်နံပါတ်နှင့် VCCS တွင် ကြိုတင်ကြေညာထား သော ယာဉ်နံပါတ်ကွဲလွဲမှု ရှိနေပါက ပြန်လည် ပြင်ပေးရပါ မည်။)
- 5. စစ်ဆေးမှုပြီးစီးပါက **အကောက်ခွန်အရာ**ရှိက **Approval** ပြု လုပ်ပေးရပါမည်။
- 6. VCCS က အကောက်ခွန်စိစစ်မှု ပြီးစီးကြောင်း **Customs Pass** ကို ပြန်လည် ထုတ်ပေးပါမည်။
- 7. မော်တော်ယာဉ်မောင်း သို့မဟုတ် Bridge Agent သည် အထက်ပါ Customs Pass ကို BCF ဂိတ်တွင်ပြသ၍ မိမိကုန်ပစ္စည်းချ မည့် ကုန်လှောင်ရုံသို့ ဆက်လက်ထွက်ခွာနိုင်ပါသည်။

## ကုန်ပစ္စည်းချသည့် ကုန်လှောင်ရုံတွင် ဆောင်ရွက်ရန်

- 1. ကုန်လှောင်ရုံတာဝန်ခံ (ပိုင်ရှင်) သည် ကုန်ပစ္စည်းများ အမှန် တကယ်ရောက်ရှိလာခြင်းအတွက် VCCS တွင် မှတ်တမ်းတင် ပေးရပါမည်။ (သက်ဆိုင်ရာ Arrival Location User က ဆောင် ရွက်ပေးရမည်။)
- 2. မိမိတို့ တင်သွင်းလာသော ကုန်ပစ္စည်းနှင့် သက်ဆိုင်သည့် BCF မှ ထုတ်ပေးလိုက်သော Customs Pass ကို သက်ဆိုင် ရာ ကုန်ပစ္စည်းပိုင်ရှင် သို့မဟုတ် ကိုယ်စားလှယ်ထံ စနစ် တကျ အပ်နှံရပါမည်။ (Agent User က ဆောင်ရွက်ရမည်။)
- 3. အကယ်၍ အဆိုပါကုန်ပစ္စည်းအားလုံးကိုဖြစ်စေ၊ တစ်စိတ် တစ်ပိုင်းကိုဖြစ်စေ ပြည်တွင်းသို့သယ်ယူတော့မည် ဆိုပါက Customs Broker သည် အောက်ဖေါ်ပြပါအတိုင်း ဆက် လက်ဆောင်ရွက်ရပါမည်-
  - 1. ပထမဦးစွာ ပြည်တွင်းသို့သယ်ဆောင်မည့် ပစ္စည်းများအတွက် အကောက်ခွန် ကြေညာ လွှာ (ID) ကို ကုန်သွယ်ရေးဇုန်ရှိ အကောက် ခွန် (H1) သို့ တင်သွင်းရပါမည်။
  - 2. ထို့နောက် အဆိုပါကြေညာလွှာ တင်သွင်း ထားသော ပစ္စည်းများအတွက် VCCS စာရင်း တွင် Cargo Information ထည့်သွင်းခြင်းနှင့် လက်ကျန် Balance ဖြတ်ခြင်းကို ပြုလုပ်ပေး ရပါမည်။ (ID No. နှင့်အတူ အသေးစိတ် ဖြည့် စွက်ပေးရမည် ဖြစ်ပါသည်။)
  - ထို့နောက် ကုန်ပစ္စည်းများအတွက် ကျသင့် အခွန်အခများ ပေးဆောင်ရန်နှင့် အစစ်ဆေး ခံရန်အတွက် သတ်မှတ် စည်းကမ်းချက်များ နှင့်အညီ ကုန်သွယ်ရေး ုန်သို့ သယ်ဆောင် သတင်းပို့ရပါမည်။

#### ကုန်သွယ်ရေးဇုန် (OSSC)သို့ ရောက်ရှိချိန်တွင် ဆောင်ရွက်ရန်

- 1. ပုံမှန်သွင်းကုန် အကောက်ခွန်လုပ်ငန်းစဉ်များအတိုင်း ဆက် လက်ဆောင်ရွက်ရမည်။ Customs Broker ကသာ ဆောင် ရွက်ခွင့် ရှိပါသည်။
- 2. စိစစ်မှန်ကန်ပါက အကောက်ခွန်စည်းကြပ် အရာရှိက CEA ပြုလုပ်ပေးပြီး Release Order ထုတ်ပေးရပါမည်။
- 3. ထို့နောက် ကုန်ပစ္စည်းများကို Import ကုန်တင်ယာဉ်များ စစ်ဆေးခံယူသည့်နေရာတွင် စစ်ဆေးမှုခံယူရပါမည်။ စစ် ဆေးမှုပြီးစီးပါက အကောက်ခွန်စစ်ဆေးရေးအရာရှိ E/O သည် အကောက်ခွန်ကြေညာလွှာနှင့် VCCS ပါ Cargo Balancing ပြုလုပ်ထားရှိမှုများ မှန်ကန်မှုရှိမရှိကို စိစစ်ရ မည်။ ထိုအချိန်တွင် Customs Broker သည် VCCS တွင် Cargo Balancing ပြုလုပ်ခဲ့ချိန်က ထုတ်ပေးထားသော VCCS-QR Code ကို စစ်ဆေးမည့် အရာရှိထံသို့ ကြိုတင် တင်ပြရပါမည်။
- 4. ထို့နောက်အကောက်ခွန်အရာရှိသည် မော်တော်ယာဉ်နံပါတ် များ မှန်ကန်မှုကိုလည်း စိစစ်ရမည်။ (လုပ်ငန်းပမာဏအရ Spot Check ပြုလုပ်နိုင်ပြီး ပုံမှန် စိစစ်နိုင်သည့် နည်းလမ်း ကိုလည်း ရှာဖွေထားသင့်ပါသည်။)
- 5. ထို့နောက် Customs Broker သည် မော်တော်ယာဉ်များကို VCCS ဖြင့် ဓါတ်ပုံမှတ်တမ်းတင်နိုင်ရန်အတွက် (ယာဉ်ငယ်စစ် လမ်းကြောင်းရှိ) ကုန်ကားကြီးများအတွက် သတ်မှတ်ပေး ထားသည့် လမ်းကြောင်းအတိုင်း ဖြတ်သန်းမောင်းနှင် စေရ ပါမည်။ ထိုသို့ဓါတ်ပုံမှတ်တမ်းတင်ချိန်တွင် ကြန့်ကြာမှုမရှိ စေရေးအတွက် ယာဉ်နံပါတ်နေရာတွင် ရွံ့နွံများပေကျန်နေ ခြင်း၊ ပန်းစည်းများချဉ်နှောင်ထားခြင်းတို့ မရှိအောင် ကြို တင်စီမံ ဆောင်ရွက်ထားရပါမည်။ မော်တော်ယာဉ်ကို သတ် မှတ်လမ်းကြောင်းအတိုင်း တစ်စီးပြီးမှ တစ်စီး မောင်းနှင်စေ ရပါမည်။
- 6. အားလုံးပြီးစီးပါက အကောက်ခွန်အရာရှိက VCCS တွင် Approval ပြုလုပ်ပေးပြီး Customs Pass ကို ထုတ်ပေးရပါ မည်။
- 7. မော်တော်ယာဉ်သည် Customs Pass ကို ကုန်သွယ်ရေးဇုန် ၏ ဂိတ်တွင်ပြသ၍ ထွက်ခွာနိုင်ပါသည်။

#### Agent /Broker /Company / Agency/ Arrival Location (Warehouse) user Register လုပ်ဆောင်ရမည့် အဆင့်များ

- 1. မြို့နယ်အကောက်ခွန်ဦးစီးဌာန ၊ မြဝတီမြို့၊ သို့ Agent/Broker/Company/ Agency များမှ လာရောက်၍မှတ်ပုံတင် စာရင်းသွင်းပြီး Register Sheet များကို ရယူရပါမည်။
- 2. Register Sheet တွင် ဝင်ရောက် အသုံးပြုရမည့် Link နှင့် အသုံးပြရမည့် Security Key များကို ထည့်သွင်းပေးထားပါမည်။
- 3. Agent များ သည် "mcdvccs.gov.mm "Website တွင် စတင်၍ Security Key နှင့်အတူ Register လုပ်ပြီး အသုံးပြုနိုင်ပါမည်။
- 4. Agent များ Register လုပ်ပြီးပါက Login in ဝင်ပြီးအသုံးပြုနိုင်ပါသည်။
- 5. Arrival Location/ Companies User များသည်ပေးထားသော Register Sheet တွင်ပါသော Security Key အနှင့်အတူ Register လုပ်ပြီး အသုံးပြုနိုင်ပါမည်။
- 6. Arrival Location /Companies / Agency User များ Register လုပ်ပြီးပါက Login in ဝင်ပြီးအသုံးပြုနိုင်ပါသည်။
- 7. Arrival Location/Companies / Agency User များတွင် သီးခြား Panel နှင့်အသုံးပြုနိုင်ပါမည်။
- 8. Agent များ က BCF Cargo Registration ကိုအသုံးပြုနိုင်ရန် IE Code အတွက် Company နှင့် Arrival Location ID(Warehouse ID) အတွက် Warehouse နှင့် ကြိုတင်ချိတ်ဆက်ထားရပါမည်။
- 9. Company/ Arrival Location / Agency user များသည်လည်း ကိုယ်နှင့်တွဲလုပ်မည့် Agent နှင့် Broker များ ကို အသုံးပြုခွင့်ပေးထားရပါမည်။